## IV របៀបកំណត់លេខសម្ងាត់ថ្មី | How to reset password

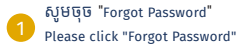

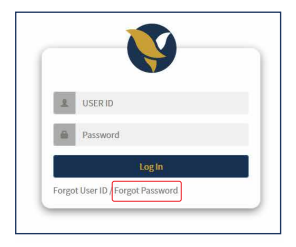

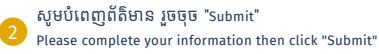

| User ID          | ICRC.MAKER         | * |
|------------------|--------------------|---|
| Email            | sovat168@gmail.com | • |
| Mobile Phone No. | KH - 855 017286725 |   |

## បន្ទាប់មកសូមលោកអ្នក អនុវត្តដូចទំព័រទី ១២ ឬ១៣ Then please follow page 12 or 13

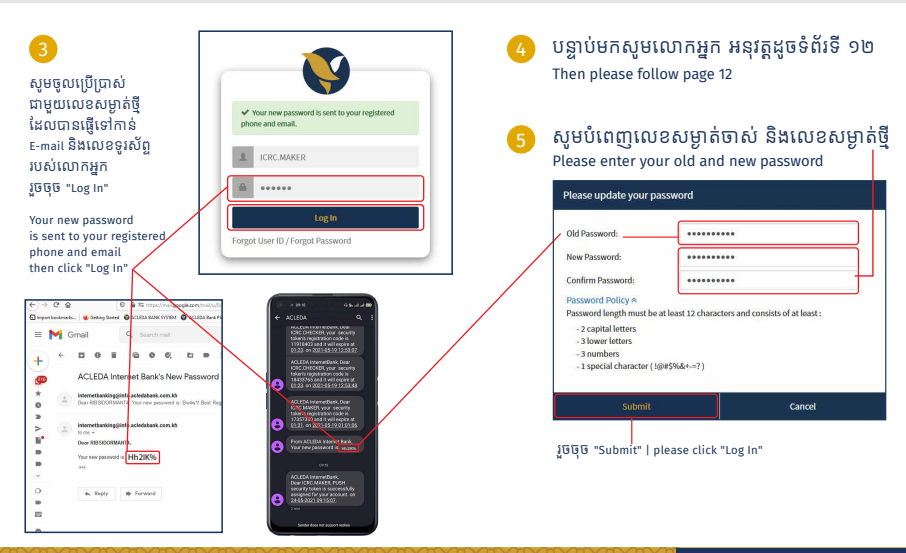

## -16-